# C880 M4: Cómo recopilar el paquete de registro de eventos del sistema

### Contenido

Introducción Pasos

### Introducción

En este artículo se describe cómo recopilar el paquete de registro de eventos del sistema de un servidor Cisco C880 M4.

#### Pasos

1) Conéctese a la interfaz gráfica de usuario (GUI) del navegador C880 M4 MMB.

2) Haga clic en **Registro de eventos del sistema** en el menú izquierdo y luego haga clic en **Descargar**.

| System >System Event Log                                                                                                    | AK Comparation - N | hannenance             |                                                       |            |                      |         |
|----------------------------------------------------------------------------------------------------|--------------------|------------------------|-------------------------------------------------------|------------|----------------------|---------|
| System Status                                                                                                    | System             | Event Log              |                                                       |            |                      |         |
| Operation Log                                                                                                    | Severity           | Date/Time              | Unit Source                                           | Event ID   | Description          | Detail  |
| System Information                                                                                                    | ation              | Date This              | Part Number                                           |            | prompton .           | - Count |
| Firmware Information<br>System Setup                                                                                                    | <b>≇</b> Info      | 2016-08-09<br>17:28:12 | System Sys Status                                     | C06F04FF   | Boot                 | Detail  |
| Power Control         Schedule         Console Redirection Setup         Power Management Setup         ASR Control         Console Redirection         Mode         LEDs         Power Supply | <b>€</b> Info      | 2016-08-09<br>17:19:10 | System Sys Status                                     | C06F02FF   | Reset                | Detail  |
|                                                                                                    | <b>∅</b> Info      | 2016-08-09<br>16:35:32 | System Sys Status                                     | C06F04FF   | Boot                 | Detail  |
|                                                                                                    | €Info              | 2016-08-09<br>16:26:30 | System Sys.Status -                                   | C06F02FF   | Reset                | Detail  |
|                                                                                                    | Info               | 2016-08-09<br>13:50:17 | System Sys Status                                     | C06F04FF   | Boot                 | Detail  |
| Fans<br>Femperature                                                                                                    | €Info              | 2016-08-09<br>13:41:12 | - System Sys.Status                                   | - C06F02FF | Reset                | Detail  |
| SB<br>OU<br>DB                                                                                                    | <b>€</b> Info      | 2016-08-09<br>13:20:48 | System Sys Status                                     | - C06F04FF | Boot                 | Detail  |
| Disk Enclosure                                                                                                    | <b>∅</b> Info      | 2016-08-09<br>13:10:44 | System Sys Status                                     | C06F02FF   | Reset                | Detail  |
|                                                                                                    | @Info              | 2016-08-09<br>13:09:58 | System PSU Redundancy                                 | - 090B00FF | Fully Redundant      | Detail  |
|                                                                                                    | <b>∅</b> Info      | 2016-08-09<br>13:09:57 | System Sys Status                                     | C06F01FF   | Power On In Progress | Detail  |
|                                                                                                    | Info               | 2016-07-12<br>12:02:14 | SB#0         Mczzanine#1           CA21368-B86X 008AE | 2C6F04FF   | FRU Active           | Detail  |

3) Se mostrará una barra de progreso a medida que el firmware recopile los registros y los comprima.

#### System Event Log (Collect)

1%

4) Una vez completado, se proporcionará un enlace con el paquete Registro de eventos del sistema. El nombre del archivo tendrá el formato *sel\_YYYMMDDHHMSS.tgz*.

## System Event Log (Collect)

Please download the data collected clicking the following. Wed, 14 Sep 2016 00:10:30